# Электронные нагрузки НАО серия НҮ8500

# Инструкция по эксплуатации

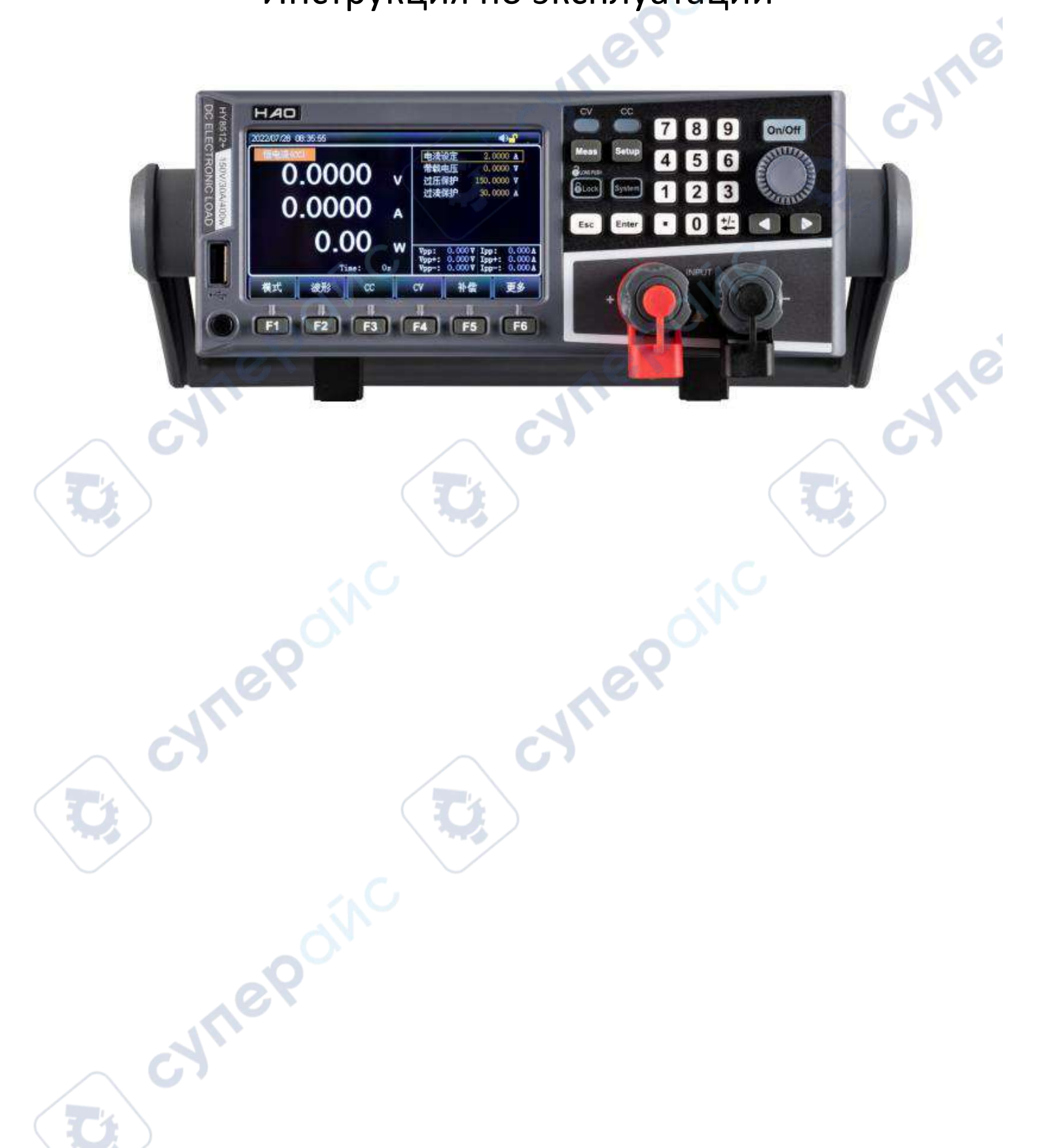

#### Содержание

| передняя панель                                                                                                    |   |
|----------------------------------------------------------------------------------------------------|---|
| Кнопки на передней панели                                                                                                    |   |
| Задняя панель                                                                                                    |   |
| Описание интерфейса                                                                                                    |   |
| Обозначения на интерфейсе режима измерений                                                                                                    | 5 |
| Индикаторы состояния на ЖК-дисплее                                                                                                    | 6 |
| Диодные индикаторы                                                                                                    | 6 |
| Настройка режимов                                                                                                    | 6 |
| Режим постоянного тока СС                                                                                                    | 7 |
| Режим постоянного напряжения CV                                                                                                    | 8 |
| Режим постоянного сопротивления CR                                                                                                    |   |
| Режим постоянной мощности СР                                                                                                    |   |
| Ввод параметров и измерение нагрузки                                                                                                    |   |
| Ввод параметров с клавиатуры                                                                                                    |   |
|                                                                                                    |   |
| Ввод параметров с помощью поворотного регулятора                                                                                                    |   |
| Ввод параметров с помощью поворотного регулятора<br>Измерение волны                                                                                                   |   |
| Ввод параметров с помощью поворотного регулятора<br>Измерение волны<br>Управление входами                                                                             |   |
| Ввод параметров с помощью поворотного регулятора<br>Измерение волны<br>Управление входами<br>Форма волны в реальном времени                                           |   |
| Ввод параметров с помощью поворотного регулятора<br>Измерение волны<br>Управление входами<br>Форма волны в реальном времени<br>Метод триггера                         |   |
| Ввод параметров с помощью поворотного регулятора<br>Измерение волны<br>Управление входами<br>Форма волны в реальном времени<br>Метод триггера<br>Функция компенсации  |   |
| Ввод параметров с помощью поворотного регулятора<br>Измерение волны<br>Управление входами<br>Форма волны в реальном времени<br>Метод триггера<br>Функция компенсации. |   |
| Ввод параметров с помощью поворотного регулятора<br>Измерение волны<br>Управление входами<br>Форма волны в реальном времени<br>Метод триггера<br>Функция компенсации. |   |
| Ввод параметров с помощью поворотного регулятора<br>Измерение волны<br>Управление входами<br>Форма волны в реальном времени<br>Метод триггера<br>Функция компенсации. |   |
| Ввод параметров с помощью поворотного регулятора<br>Измерение волны<br>Управление входами<br>Форма волны в реальном времени<br>Метод триггера<br>Функция компенсации. |   |
| Ввод параметров с помощью поворотного регулятора<br>Измерение волны<br>Управление входами<br>Форма волны в реальном времени<br>Метод триггера<br>Функция компенсации. |   |
| Ввод параметров с помощью поворотного регулятора<br>Измерение волны<br>Управление входами<br>Форма волны в реальном времени<br>Метод триггера<br>Функция компенсации  |   |
| Ввод параметров с помощью поворотного регулятора<br>Измерение волны<br>Управление входами<br>Форма волны в реальном времени<br>Метод триггера<br>Функция компенсации  |   |

4 1

# Передняя панель

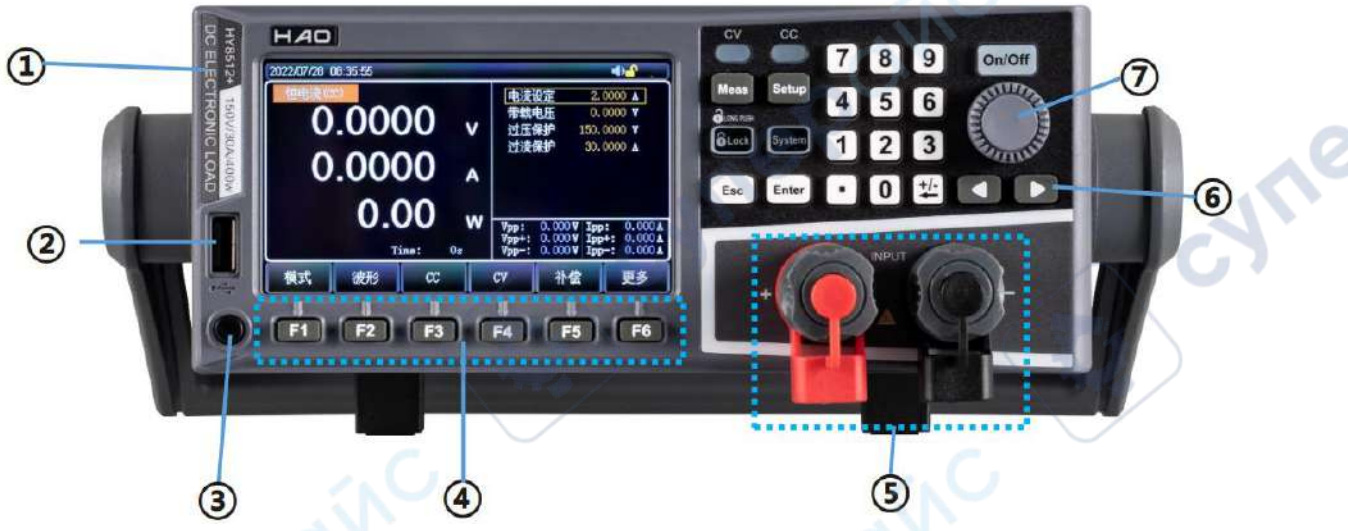

Рисунок 1 — Передняя панель двухканальной нагрузки НУ8212

| N⁰ | Название                 | Назначение                                                                                                    |  |  |  |  |  |
|----|--------------------------|----------------------------------------------------------------------------------------------------|--|--|--|--|--|
| 1  | Маркировка               | Марка модели и описание                                                                                                    |  |  |  |  |  |
| 2  | Разъем USB HOST          | Для подключения внешнего устройства памяти, используется<br>для сохранения и открытия файлов, скриншотов, данных<br>измерения и т.д.                                                                    |  |  |  |  |  |
| 3  | Кнопка питания           | Включение и отключение электронной нагрузки                                                                                                    |  |  |  |  |  |
| 4  | Функциональные<br>кнопки | Шесть функциональных кнопок для управления и настройки<br>параметров. Функционал кнопки указан сверху:<br>F1 — Измерение; F2 — Волна;<br>F3 — Режим CC; F4 — Режим CV;<br>F5 — Компенсация; F6 — Другое |  |  |  |  |  |
| 5  | Измерительные<br>клеммы  | Для подключения нагрузки к источнику питания. Соблюдайте полярность, чтобы не повредить оборудование                                                                                                    |  |  |  |  |  |
| 6  | Клавиши со<br>стрелками  | Для перемещения курсора и регулирования выбранного параметра при настройке                                                                                                    |  |  |  |  |  |
| 7  | Поворотный<br>регулятор  | Для регулирования выбранного параметра и перемещения<br>курсора по пунктам меню                                                                                                    |  |  |  |  |  |

# Кнопки на передней панели

Назначение кнопок на передней панели электронной нагрузки НУ8500

| Название    | Назначение                                                       |
|-------------|------------------------------------------------------------------|
| Setup       | Открыть интерфейс настройки параметров                           |
| Клавиши со  | Для перемещения курсора и регулирования параметров при настройке |
| стрелками 🧹 |                                                                  |
| Enter       | Подтвердить/Изменить выбранный параметр или пункт в меню         |

# НАО серия НҮ8500

| ESC                                                    | Вернуться в меню верхнего уровня. Быстрый возврат в настройки «Батарея», «Состояние», «Режим листинга» с главного интерфейса. |  |  |  |  |  |  |
|--------------------------------------------------------|----------------------------------------------------------------------------------------------------|--|--|--|--|--|--|
| System                                                 | Открыть интерфейс системных настроек                                                                                          |  |  |  |  |  |  |
| Trig                                                   | Управление триггером/ Измерение триггера в режиме короткого замыкания SHORT                                                   |  |  |  |  |  |  |
| ON/OFF Управление состоянием входов нагрузки: Вкл/Выкл |                                                                                                    |  |  |  |  |  |  |
| LOCK                                                   | Блокировка клавиатуры (длительное нажатие — блокировать; короткое нажатие — разблокировать)                                   |  |  |  |  |  |  |
| Задняя                                                 | а панель                                                                                                    |  |  |  |  |  |  |

# Задняя панель

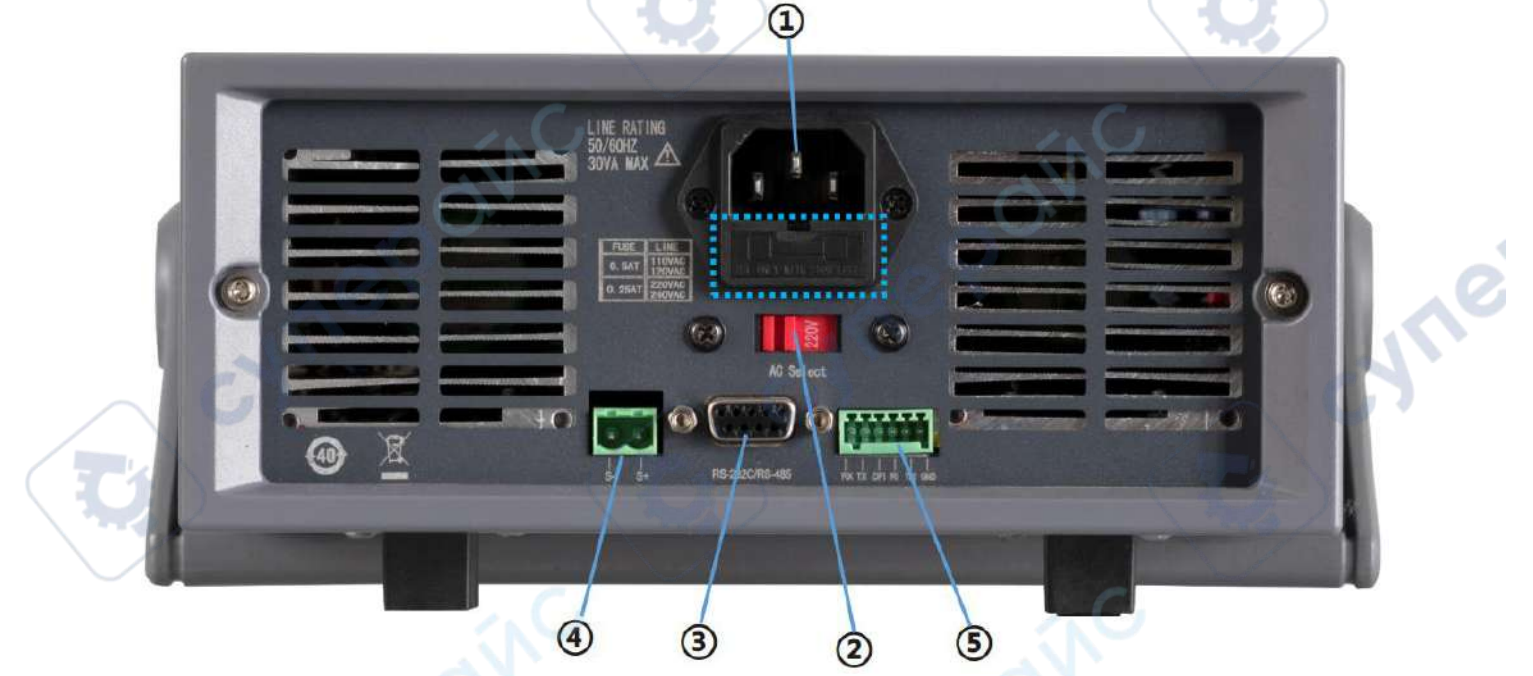

Рисунок 3 — Задняя панель двухканальной нагрузки НҮ8212

| Nº    | Название                  | Назначение                                      |
|-------|---------------------------|-------------------------------------------------|
| 1     | Разъем питания АС 220/110 | Разъем для подключения питания переменного      |
|       | V                         | напряжения (со встроенным предохранителем)      |
| 2     | Переключатель напряжения  | Переключатель напряжения питания                |
|       | питания АС 220/110 V      |                                                 |
| 3     | Интерфейс связи RS-232    | Интерфейс для подключения внешних устройств для |
|       |                           | удаленного управления электронной нагрузкой     |
| 4     | Клеммы компенсации SENSE  | Измерительные входы для компенсации падения     |
|       | . C.                      | напряжения на выходах измеряемого устройства    |
| (5)   | Пины HANDLER              | Для подключения внешнего триггера               |
|       | repor                     |                                                 |
|       |                           | 4                                               |
| серия | HY8500                    | Инструкция по эксплуатаци                       |

ン

71

# Описание интерфейса

В режиме измерения интерфейс ЖК-дисплея разделен на несколько зон с соответствующей информацией об измерении. В качестве примера показан интерфейс режима CV на дисплее двухканальной нагрузки HY8212.

|   | 2            |                |                 |                                | SX                                                 | 3                                   |    |
|---|--------------|----------------|-----------------|--------------------------------|----------------------------------------------------|-------------------------------------|----|
|   | 2023/07/06   | 11:12:48       |                 | none goly by                   | on india a a 👔                                     | 🗣 🤚 🔄                               | 1  |
| 1 | Постоянное н | апряжение (CV) |                 | Заданно                        | е напряжение 0.0                                   | V 0000                              | C7 |
|   | 0            | .000           | 000             | Напряже<br>Напряже<br>Ток защи | ние нагрузки 0. (<br>ние защиты 150. (<br>ты 30. ( | V 0000<br>V 0000<br>A 0000          | 5  |
| 4 |              | 0.00           | 000             | A                              | .<.                                                | C                                   |    |
|   |              | <b>0</b>       | .00 v<br>me: 0s | W Vpp:<br>Vpp+:<br>Vpp-:       | 0.000 V Ipp<br>0.000 V Ipp<br>0.000 V Ipp          | : 0.000A:<br>+: 0.000A<br>-: 0.000A | -6 |
| 0 | Режим        | Волна          | сс              | cv                             | Компенсация                                        | Другое                              | a' |
|   | Рису         | нок 3 — Инте   | рфейс режим     | а измерения                    | электронной                                        | нагрузки                            |    |

# Обозначения на интерфейсе режима измерений

| Nº         | Название            | Назначение                                            |  |  |  |  |
|------------|---------------------|-------------------------------------------------------|--|--|--|--|
| 1          | Индикатор состояния | Отображение состояния или текущего режима нагрузки    |  |  |  |  |
| 2          | Время               | Отображение системных даты и времени                  |  |  |  |  |
| 3          | Системные иконки    | Информация о подключении внешнего диска, функции      |  |  |  |  |
|            | 0                   | удаленной компенсации, режиме короткого замыкания,    |  |  |  |  |
|            | <b>19</b>           | функции звука, блокировке клавиатуры, удаленном       |  |  |  |  |
|            |                     | управлении нагрузкой и т.д.                           |  |  |  |  |
| (4)        | Основные параметры  | Фактические значения тока, напряжения и мощности      |  |  |  |  |
|            | нагрузки            | $\sim 6$                                              |  |  |  |  |
| 5          | Зона заданных       | Заданные параметры тока, напряжения, режимные         |  |  |  |  |
|            | параметров          | настройки и т.д.                                      |  |  |  |  |
| 6          | Другие параметры    | Время работы нагрузки, процесс измерения и результаты |  |  |  |  |
|            | нагрузки            |                                                       |  |  |  |  |
| $\bigcirc$ | Зона выбора режимов | Выбор рабочего режима или функций электронной         |  |  |  |  |
|            | (мягкие кнопки)     | нагрузки. При нажатии запускается интерфейс           |  |  |  |  |
|            |                     | соответствующего режима или функции                   |  |  |  |  |
|            | nep                 |                                                       |  |  |  |  |
|            |                     | 5                                                     |  |  |  |  |

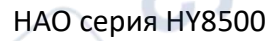

# Индикаторы состояния на ЖК-дисплее

| Состояние    | Индикатор        | Описание индикатора/состояния                      |  |  |  |  |  |
|--------------|------------------|----------------------------------------------------|--|--|--|--|--|
| Режим        | Mode             | Отображение текущего состояния или рабочего        |  |  |  |  |  |
| измерения    |                  | режима                                             |  |  |  |  |  |
| Удаленное    | Comm             | Режим ручного/удаленного управления нагрузкой      |  |  |  |  |  |
| управление   |                  |                                                    |  |  |  |  |  |
| Удаленная    | Sense            | Функция удаленной компенсации включена             |  |  |  |  |  |
| компенсация  |                  |                                                    |  |  |  |  |  |
| Режим USB    | 8                | Подключено устройство внешней памяти               |  |  |  |  |  |
| Системное    | 0000.00.00 00:00 | Текущее системное время: год.месяц.день.час.минута |  |  |  |  |  |
| время        |                  |                                                    |  |  |  |  |  |
| Сигнализация | -                | Функции сигнализации включена                      |  |  |  |  |  |
| Короткое     | Short            | Электронная нагрузка работает в режиме короткого   |  |  |  |  |  |
| замыкание    |                  | замыкания                                          |  |  |  |  |  |

# Диодные индикаторы

Электронные нагрузки серии 8500 оснащены индикатором работы входов, расположенным над кнопкой включения входов «ON/OFF». Когда электронная нагрузка включена и работает в качестве нагрузки, индикатор горит. После повторного нажатия кнопки «ON/OFF», индикатор гаснет.

В режимах СС и СV загораются соответствующие индикаторы состояния.

# Настройка режимов

Электронная нагрузка имеет четыре основных режима измерения: режим постоянного тока СС, режим постоянного напряжения СV, режим постоянного сопротивления CR и режим постоянной мощности CP.

Чтобы выбрать режим, нажмите кнопку «Режим» на главном интерфейсе и выберите режим «CC», «CV», «CR» или «CP».

Если требуется выбрать другой режим, нажмите кнопку «Другое».

#### Основная информация о режимах:

| Название | Принцип                                                                |  |  |  |  |  |  |  |  |
|----------|------------------------------------------------------------------------|--|--|--|--|--|--|--|--|
| CC       | Электронная нагрузка потребляет только постоянный ток независимо от    |  |  |  |  |  |  |  |  |
|          | изменения входного напряжения.                                         |  |  |  |  |  |  |  |  |
| CV       | Ток нагрузки регулируется таким образом, чтобы входное напряжение было |  |  |  |  |  |  |  |  |
|          | равно заданному.                                                       |  |  |  |  |  |  |  |  |
| CR       | Электронная нагрузка выступает резистором. При регулировании           |  |  |  |  |  |  |  |  |
|          | напряжения меняется и входной ток.                                     |  |  |  |  |  |  |  |  |
| СР       | Электронная нагрузка потребляет постоянную мощность. Если напряжение   |  |  |  |  |  |  |  |  |
|          | возрастает, ток уменьшается, чтобы мощность поддерживалась постоянной. |  |  |  |  |  |  |  |  |
| Другие   | В меню «Другое» доступны дополнительные режимы. Выбрать нужный         |  |  |  |  |  |  |  |  |
| режимы   | режим можно перемещая курсор.                                          |  |  |  |  |  |  |  |  |

# НАО серия НҮ8500

После входа в конкретный режим измерений в правой части дисплея появятся заданные параметры тока, напряжения, сопротивления и мощности. С помощью кнопок с цифрами или поворотного регулятора задайте параметры нагрузки. Когда нагрузка будет подключена к источнику питания, в нижней части дисплея отобразятся время работы нагрузки Time, пиковое значение напряжения Vpp, пиковое значение тока Ipp и другие параметры.

# Режим постоянного тока СС

В режиме СС электронная нагрузка потребляет только постоянный ток независимо от изменения входного напряжения.

| 2023/07/06 1 | 2:49:45    |                  |  |                        |                                        | 🌒 🚺                       | <u>•</u> 🛛 🗋                  |
|--------------|------------|------------------|--|------------------------|----------------------------------------|---------------------------|-------------------------------|
| Постоянный   | ток (СС)   |                  |  | Заданн                 | ый ток 🤅                               | 6.0000                    | A                             |
|              | 000        | $\mathbf{N}$     |  | Ток нагру              | /зки 29                                | 9.0000                    | V                             |
|              | .000       | JUU \            |  | Напряжен               | ие 150                                 | 0.0000                    | V                             |
|              |            |                  |  | Ток защи               | ты 30                                  | 0.0000                    | A                             |
| ~eQ          | ■ 0.0000 A |                  |  |                        |                                        |                           |                               |
|              | $\cap$     | 00               |  |                        |                                        |                           |                               |
| G            |            | 100 )<br>ime: Os |  | Vpp:<br>Vpp+:<br>Vpp-: | 0.000 ¥ Ij<br>0.000 ¥ Ij<br>0.000 ¥ Ij | pp: (<br>pp+: (<br>pp-: ( | 0.000 A<br>0.000 A<br>0.000 A |
| Режим        | Волна      | cc               |  | cv                     | Компенсаци                             | я Д                       | ругое                         |

Рисунок 4 — Интерфейс режима постоянного тока СС

# Алгоритм работы

1. Нажмите кнопку «Режим» на главном интерфейсе, выберите «СС», чтобы войти в интерфейс настроек режима постоянного тока СС.

2. Вращая регулятор, переместите курсор на строку «Настройки тока», нажмите клавишу «Enter». Область значений тока будет выделена коричневым, и настройки тока станут доступными для редактирования. С помощью кнопок или регулятора установите значение входного тока и нажмите «Enter», чтобы подтвердить настройки. После ввода настроек область значений тока снова станет черной.

3. Повторите предыдущий шаг с остальными настройками.

4. Нажмите кнопку «ON/OFF», устройство перейдет в режим нагрузки, загорится индикатор работы входов. Чтобы прекратить работу в режиме нагрузки, снова нажмите кнопку «ON/OFF», индикатор работы входов погаснет.

# НАО серия НУ8500

:111

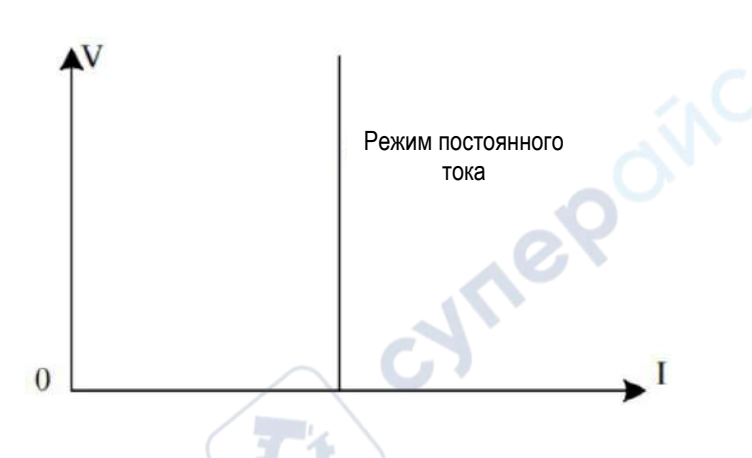

Рисунок 5 — Диаграмма I-V режима постоянного тока СС

#### Режим постоянного напряжения CV

В режиме CV ток нагрузки регулируется таким образом, чтобы входное напряжение было равно заданному.

| 2023/07/06                | 11:12:48       |                    |                |                          | - <u>-</u> -       |   |
|---------------------------|----------------|--------------------|----------------|--------------------------|--------------------|---|
| Постоянное н              | апряжение (CV) |                    | Заданное нап   | ряжение 0.000            | 00 V 00            |   |
|                           | 000            |                    | Напряжение наг | рузки 0.000              | 00 V               |   |
| $\mathbf{D}$ $\mathbf{U}$ | .000           | JUU v              | Напряжение зац | <mark>иты</mark> 150.000 | 00 V               | G |
|                           |                |                    | Ток защиты     | 30.000                   | A 00               |   |
|                           | 0.00           | 000 🗛              |                |                          |                    | > |
|                           |                | $\hat{\mathbf{n}}$ |                |                          |                    |   |
|                           |                | .00 %              | V Vpp: 0.0     | 000 V Ipp:               | 0.000 A            |   |
|                           | Ti             | ime: Os            | Vpp+: 0.0      | 00 V Ipp+:               | 0.000 A<br>0.000 A |   |
| Режим                     | Волна          | сс                 | СУ Ком         | пенсация                 | Другое             |   |

Рисунок 6 — Интерфейс режима постоянного напряжения CV

#### Алгоритм работы:

1. Нажмите кнопку «Режим» на главном интерфейсе, выберите «CV», чтобы войти в интерфейс настроек режима постоянного напряжения CV.

2. Вращая регулятор, переместите курсор на строку «Настройки напряжения», нажмите клавишу «Enter». Область значений тока будет выделена коричневым, и настройки напряжения станут доступными для редактирования. С помощью кнопок или регулятора установите значение входного напряжения и нажмите «Enter», чтобы подтвердить настройки. После ввода настроек область значений напряжения снова станет черной.

# НАО серия НҮ8500

syne

3. Повторите предыдущий шаг с остальными настройками.

4. Нажмите кнопку «ON/OFF», устройство перейдет в режим нагрузки, загорится индикатор работы входов. Чтобы прекратить работу в режиме нагрузки, снова нажмите кнопку «ON/OFF», индикатор работы входов погаснет.

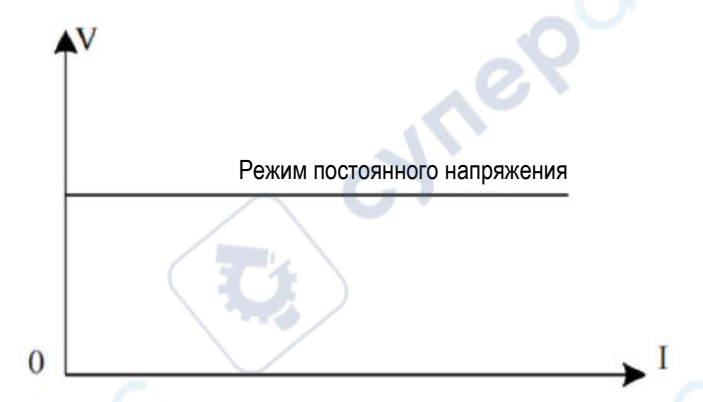

Рисунок 7 — Диаграмма I-V режима постоянного напряжения CV

# Режим постоянного сопротивления CR

В режиме CR электронная нагрузка выступает резистором. При регулировании напряжения меняется и ток на входах.

| 2023/07/06     | 12:50:58         |              |   |                        |                                           | 🔹 🔒 🕒                               |
|----------------|------------------|--------------|---|------------------------|-------------------------------------------|-------------------------------------|
| Постоянное сог | противление (CR) |              |   | Заданное               | е сопротивление 0.                        | 1000 Ω                              |
|                | 000              | $\mathbf{n}$ |   | Напряжение             | е нагрузки 29.                            | 0000 ¥                              |
| <b>X</b> U     |                  |              | V | Напряжени              | е защиты 150.                             | 0000 V                              |
|                |                  |              |   | Ток защить             |                                           | A 0000                              |
|                | 0.00             | 000          | A |                        | dín                                       |                                     |
|                | $\sim$           | <b>0</b>     |   |                        |                                           |                                     |
| CY             |                  | .00          |   | Vpp:<br>Vpp+:<br>Vpp-: | 0.000 V Ipp<br>0.000 V Ipp<br>0.000 V Ipp | 0.000 A<br>+: 0.000 A<br>-: 0.000 A |
| Режим          | Волна            | CC           |   | cv                     | Компенсация                               | Другое                              |

Рисунок 8 — Интерфейс режима постоянного сопротивления CR

# Алгоритм работы:

1. Нажмите кнопку «Режим» на главном интерфейсе, выберите «CR», чтобы войти в интерфейс настроек режима постоянного сопротивления CR.

2. Вращая регулятор, переместите курсор на строку «Настройки сопротивления», нажмите клавишу «Enter». Область значений тока будет выделена коричневым, и

```
НАО серия НУ8500
```

:VIII

настройки сопротивления станут доступными для редактирования. С помощью кнопок или регулятора установите значение входного сопротивления и нажмите «Enter», чтобы подтвердить настройки. После ввода настроек область значений сопротивления снова станет черной.

3. Повторите предыдущий шаг с остальными настройками.

4. Нажмите кнопку «ON/OFF», устройство перейдет в режим нагрузки, загорится индикатор работы входов. Чтобы прекратить работу в режиме нагрузки, снова нажмите кнопку «ON/OFF», индикатор работы входов погаснет.

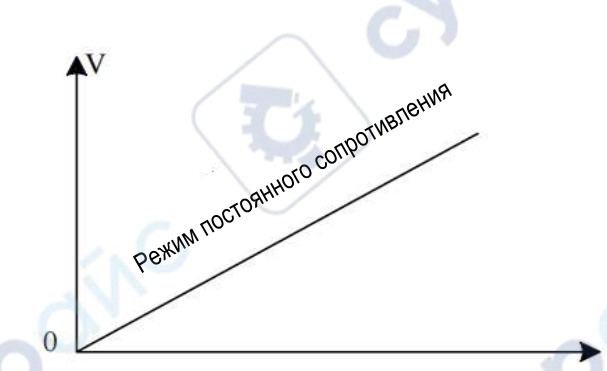

Рисунок 9 — Диаграмма I-V режима постоянного сопротивления CR

# Режим постоянной мощности СР

В режиме СР электронная нагрузка потребляет постоянную мощность. Если напряжение возрастает, ток уменьшается, чтобы мощность поддерживалась постоянной.

| 2023/07/06 12:50:58      | 🗣 <mark>📍</mark> 🖶                                   |
|--------------------------|------------------------------------------------------|
| Постоянная мощность (СР) | Заданная мощность 0. 1000 W                          |
|                          | Напряжение нагрузки 29.0000 🕅                        |
| 0.00000 v                | Напряжение защиты 150,0000 Ф                         |
|                          | ЗО. 0000 A                                           |
|                          |                                                      |
|                          |                                                      |
|                          |                                                      |
|                          | Vpp: 0.000V Ipp: 0.000A<br>Vpp+: 0.000V Ipp+: 0.000A |
| Time: Os                 | Vpp-: 0.000 V Ipp-: 0.000 A                          |
| Режим Волна СС           | СV Компенсация Другое                                |

Рисунок 10 — Интерфейс режима постоянной мощности СР

#### Алгоритм работы:

1. Нажмите кнопку «Режим» на главном интерфейсе, выберите «СР», чтобы войти в интерфейс настроек режима постоянной мощности СР.

2. Вращая регулятор, переместите курсор на строку «Настройки мощности», нажмите клавишу «Enter». Область значений тока будет выделена коричневым, и настройки мощности станут доступными для редактирования. С помощью кнопок или регулятора установите значение входной мощности и нажмите «Enter», чтобы подтвердить настройки. После ввода настроек область значений мощности снова станет черной.

3. Повторите предыдущий шаг с остальными настройками.

4. Нажмите кнопку «ON/OFF», устройство перейдет в режим нагрузки, загорится индикатор работы входов. Чтобы прекратить работу в режиме нагрузки, снова нажмите кнопку «ON/OFF», индикатор работы входов погаснет.

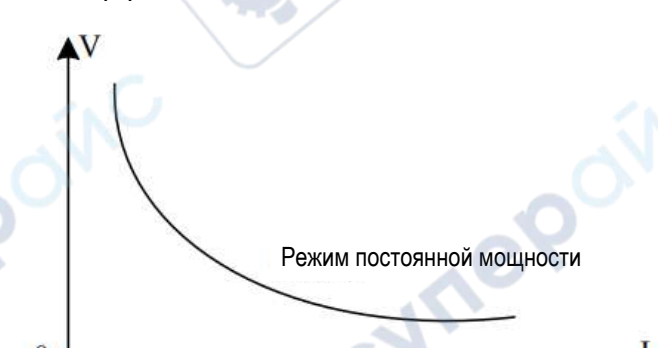

Рисунок 11 — Диаграмма I-V режима постоянной мощности СР

# Ввод параметров и измерение нагрузки

Электронная нагрузка имеет два метода ввода параметров. В области значения параметра можно отрегулировать его, используя кнопки со стрелками или поворотный регулятор. Чтобы перевести устройство в режим нагрузки, нажмите кнопку «ON/OFF» на передней панели.

# Ввод параметров с клавиатуры

После входа в интерфейс настроек параметра в области значения замигает курсив. С помощью кнопок с цифрами введите требуемое значение разряд за разрядом. Нажмите «Enter», чтобы подтвердить настройки.

Если введенное значение параметра будет в диапазоне допустимых значений, обновленные настройки параметра появятся на экране. Если введенное значение параметра будет за пределами диапазона допустимых значений, настройки не будут выведены на экран, а курсор вернется на первый разряд в области значения. Введите корректное значение параметра и нажмите «Enter», чтобы завершить настройки.

# Ввод параметров с помощью поворотного регулятора

Перед вводом параметров курсор будет располагаться на значении по умолчанию. Вращая регулятор, можно переместить курсор на нужный разряд и ввести требуемое

НАО серия НУ8500

SALIE

значение с помощью кнопок со стрелками «Вправо» и «Влево», расположенными под регулятором. После ввода нажмите «Enter», чтобы завершить настройки.

Примечание: если значение параметра, устанавливаемое с помощью регулятора, достигнет верхнего или нижнего предела диапазона допустимых значений, значение разряда зафиксируется, и его нельзя будет увеличить или уменьшить соответственно.

#### Измерение волны

Электронная нагрузка серии HY8500 поддерживает измерение пульсаций напряжения Vpp и пульсаций тока lpp. В режиме измерения отображаются параметры Vpp/Vp+/Vp-/lpp/lp+/lp-. Для просмотра остальных параметров воспользуйтесь кнопкой «Следующая страница» в нижней правой части дисплея.

В отличие от простых осциллографов электронная нагрузка имеет хорошую неравномерность и точность измерения в определенном диапазоне и полосе пропускания. При этом в нормальных условиях измеряются пульсации двух различных диапазонов: пульсации промышленной частоты и пульсации коммутации. Отображаемый на дисплее результат является суммой двух видов пульсаций.

#### Управление входами

nepoint

После подключения питания к электронной нагрузке, устройство ещё не работает в качестве нагрузки. Чтобы включить входы нагрузки, нажмите кнопку «ON/OFF» на передней панели устройства.

Когда загорится индикатор над кнопкой «ON/OFF», входы нагрузки будут включены, на дисплее отобразятся текущие значения напряжения, тока и мощности в контуре нагрузки. При повторном нажатии клавиши «ON/OFF» входы нагрузки отключатся, на дисплее будет отображаться текущее напряжение на клеммах нагрузки.

### Форма волны в реальном времени

Электронная нагрузка серии HY8500 оснащена функцией отображения волны в реальном времени. Нажмите на функциональную кнопку «Форма волны» в нижней части дисплея, чтобы увидеть сигналы тока и напряжения в реальном времени, как показано ниже.

НАО серия НУ8500

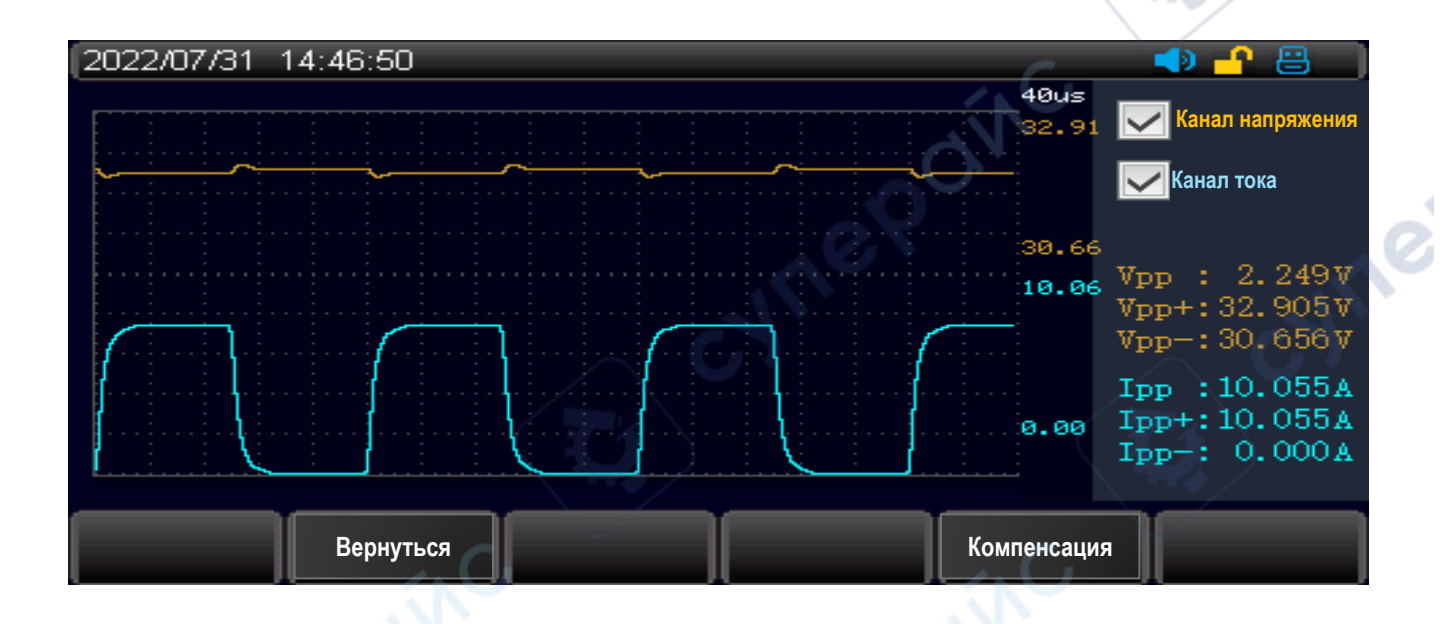

Рисунок 12 — Формы волны тока и напряжения в режиме CV Параметры волн: в верхнем левом углу доступны параметры сигналов напряжения (оранжевая волна) и тока (голубая волна).

Период: 40 мкс

Примечание: при отображении волн тока и напряжения масштаб регулируется автоматически.

# Метод триггера

В динамическом режиме DYNA, в режиме листинга LIST и в режиме измерения времени TIME доступна функция встроенного триггера с активацией вручную (Manual) или от внешнего устройства (External).

# Алгоритм работы с триггером:

1. Находясь в динамическом режиме DYNA, в режиме листинга LIST или в режиме измерения времени TIME, нажмите функциональную кнопку «Метод триггера» под дисплеем для быстрой установки метода триггера.

2. При выборе активации триггера от внешнего устройства (External), после того, как к пинам триггера на задней панели будет подключен сигнал триггера, можно управлять определенными действиями нагрузки при подаче сигнала триггера.

3. Если выбран режим активации триггера вручную, нажмите кнопку «Trig» на передней панели, чтобы подать сигнал триггера. При каждом нажатии кнопки «Trig» будет выполняться соответствующая команда.

# Функция компенсации

Когда по контуру нагрузки протекает относительно большой ток, на соединительных проводах между нагрузкой и измеряемым устройством появляется

НАО серия НУ8500

13

достаточно большое падение напряжения. Чтобы сохранить точность измерений, на задней панели электронной нагрузки есть коннекторы для удаленного управления SENSE. Коннекторы SENSE позволяют измерить точное напряжение на выходах измеряемого устройства для компенсации падения напряжения.

#### Алгоритм работы:

VILEP

1. В нижней части интерфейса каждого режима измерения есть кнопка «Компенсация». Когда в верхней части дисплея появляется иконка «SENSE», это означает, что функция удаленной компенсации включена. В этом случае электронная нагрузка измеряет напряжение на клеммах Sense на задней панели и выдает его в качестве фактического напряжения нагрузки.

2. При повторном нажатии функциональной кнопки «Компенсация» функция удаленной компенсации будет отключена. В этом случае электронная нагрузка измеряет напряжение на главных клеммах на передней панели и выдает его за фактическое напряжение.

> Внимание: при подключении измеряемого устройства к нагрузке соблюдайте полярность подключения! Если устройство не в режиме нагрузки, функция SENSE недоступна.

> > ;ynepoin

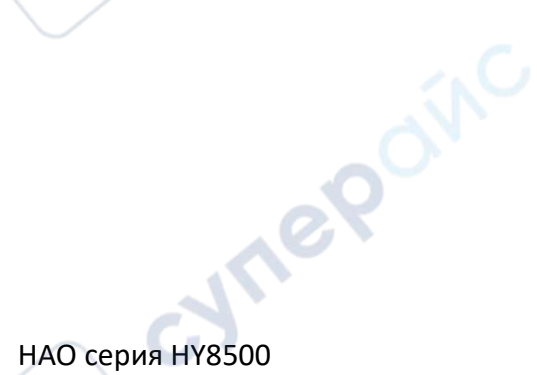